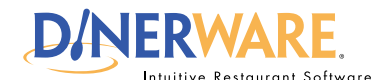

## **ALL USERS**

This Quick Start Guide is Intended for users with login privileges.

## **Open Tickets**

There are several ways to open tickets - touch a screen category and menu item, or touch a customer name, or touch 'New Ticket in the lower left of the order entry screen.

# **Open Ticket Note:**

Dinerware has created several ways to open a ticket because an upscale restaurant or banquet hall operates very differently than a bar or cafe.

# How to Open and Close Tickets

Dinerware is designed to accommodate many different environments. For example, a bartender will need the ability to open and close tickets out fast, while a fine dining restaurant will want the ability to easily split or combine checks. There are several ways to manage tickets (sometimes called guest checks). The following way is how **bars, cafes, nightclubs and quick service restaurants** use Dinerware to open and close tickets.

## **Open a ticket**

1. From the Order Entry screen, touch a screen category (example: bottled beer).

2. Choose a specific item by touching a menu item (example: Corona).

A new ticket (guest check) automatically appears on the left of the screen and includes the order and price.

# Pay the ticket with cash

**1**. At the bottom of the ticket, there are a few options to pay.

**2.** For an exact amount, touch **'Fast Pay.'** For a common dollar amount, touch the denomination the customer pays.

The Payment screen appears with the amount due.

# Pay the ticket with a credit card

1. At the bottom of the ticket, touch 'Credit.'

2. A box appears and prompts 'Swipe Credit Card.'

(For integrated credit card systems)

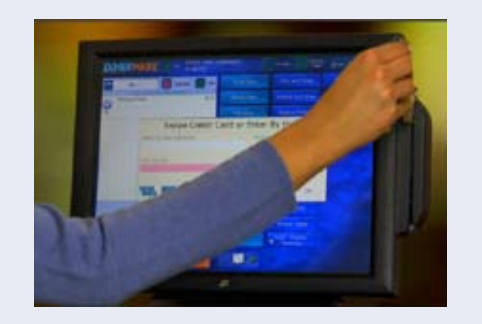

#### How to Open and Close Tickets

© Dinerware, Inc. All Rights Reserved. All trademarks, service marks and trade names references in this material are the property of their respective owners.